# IL REPERTORIO INFORMATICO DALLA "A" ALLA "Z"

# Corso base per l'utilizzo di RadarOpus 5° Lezione Le Repertorizzazioni

DR. CARLO MARIA REZZANI

## PROGRAMMA

#### 6 lezioni a cadenza mensile Dal 17 novembre 2020 al 20 aprile 2021 Ore 13.30 – 15.00

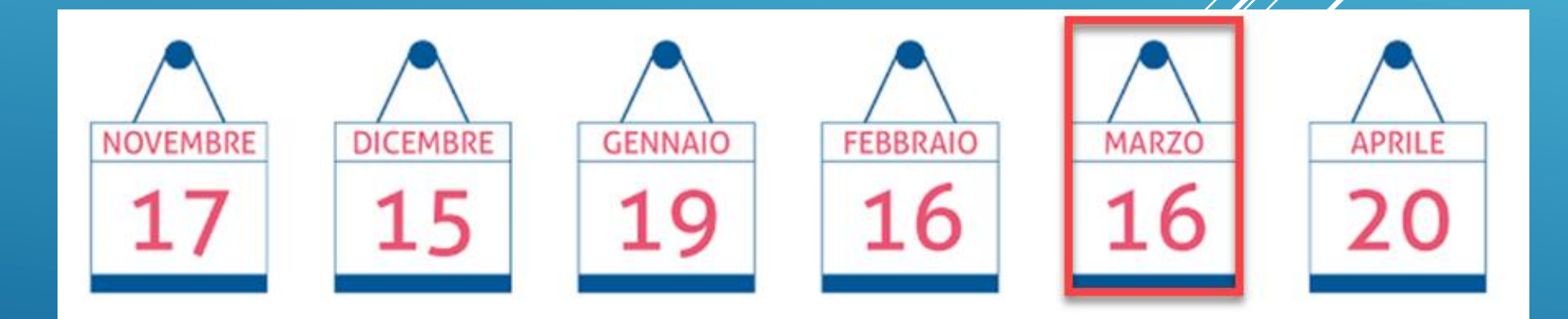

#### Tutte le informazioni su www.hmssrl.com

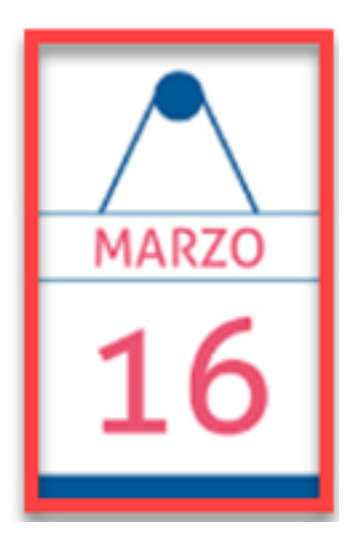

#### LE STRATEGIE REPERTORIALI

Dopo aver scelto i sintomi, si repertorizza ...

Cosa è una repertorizzazione...

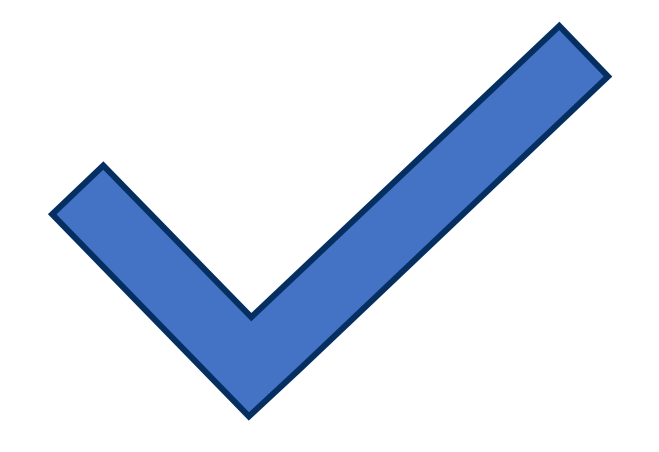

.. Una griglia di rimedi che devono essere sempre confrontati con la Materia Medica

Utilità delle funzioni e delle stratégie

Salvataggio/Richiamo di Répertorizzazioni

#### COME ACCEDERE ALLE "FUNZIONI"

- 1. Lavorare su una o più cartelle appunti e con uno o più Repertori
- 2. Cercare un rimedio nella griglia repertoriale
- 3. Cambiare intensità di un sintomo
- 4. Cancellare un sintomo
- 5. Creare gruppi sintomi
- 6. Creare sintomi eliminatori ed esclusivi
- 7. Funzioni sulla griglia dei rimedi
- 8. Le *strategie*

| _ |                                             |             |   |
|---|---------------------------------------------|-------------|---|
| 3 | Vai a questa rubrica (Doppio-click)         |             |   |
|   | Cambia intensità                            |             | Þ |
|   | Cambia qualifica                            |             | Þ |
|   | Unisci, raggruppa le rubriche               | Ctrl+Invio  |   |
|   | Rinomina le rubriche combinate              |             |   |
|   | Disunisci le rubriche precedentemente unite |             |   |
|   | Muovi la rubrica                            |             | F |
|   | Ordina                                      |             | ł |
|   | Seleziona tutte le rubriche                 | Ctrl+A      |   |
|   | Deseleziona tutte le rubriche               |             |   |
|   | Taglia                                      | Ctrl+X      |   |
|   | Copia selezione                             | Ctrl+C      |   |
|   | Copia solo il nome del sintomo              | Ctrl+Shift+ | С |
|   | Incolla                                     | Ctrl+V      |   |
|   | Cancella                                    | Canc        |   |

#### FUNZIONI SULLA GRIGLIA DI RIMEDI

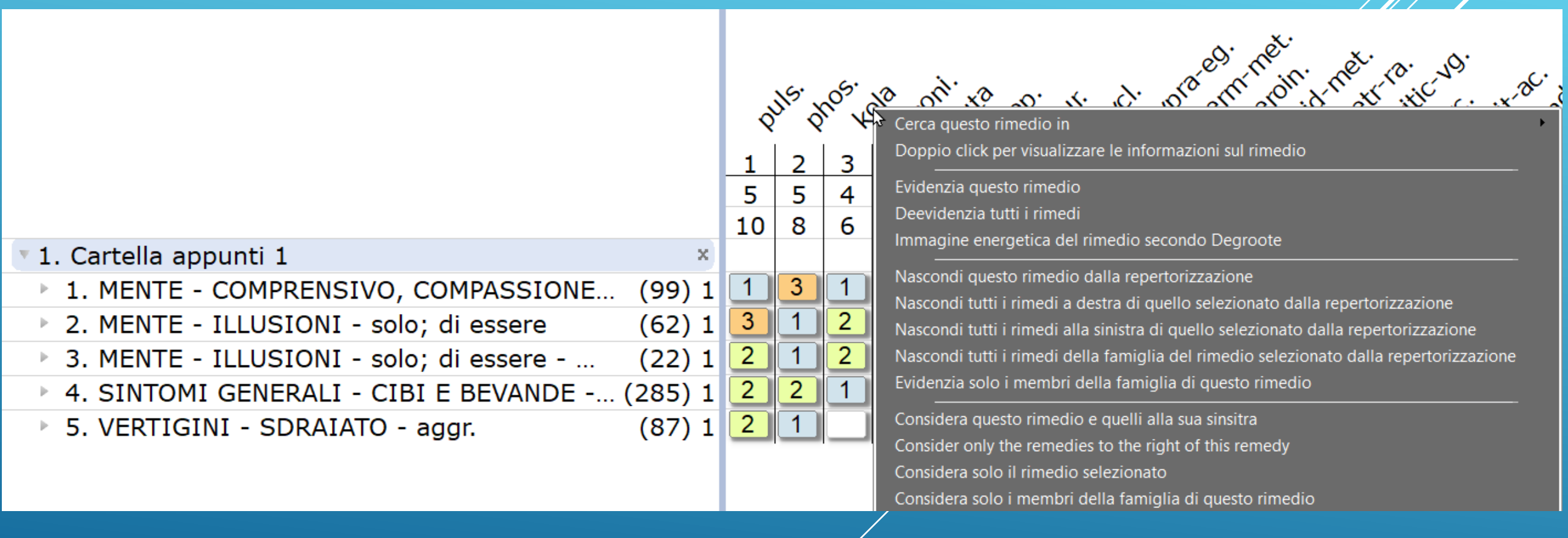

#### COME ACCEDERE ALLE "STRATEGIE"

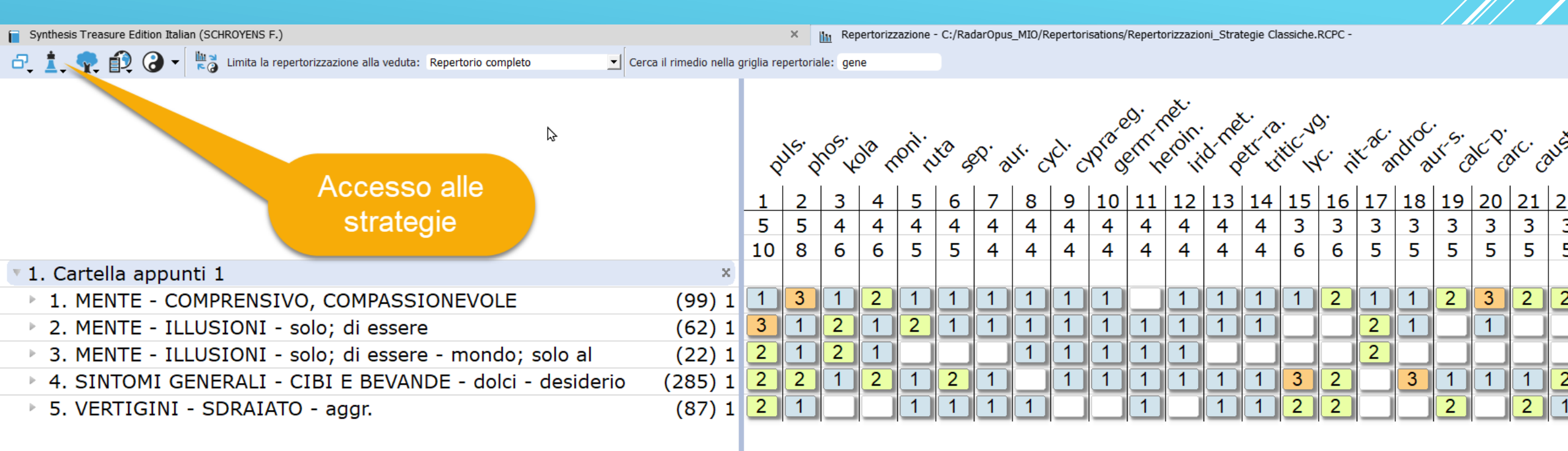

Per visualizzare la Repertorizzazione - F8

Per visualizzare solo i sintomi scelti - F7

Per accedere a tutte le strategie cliccate sull'icona col simbolo degli scacchi

#### ELENCO DELLE STRATEGIE "CLASSICHE"

#### Synthesis Treasure Edition Italian (SCHROYENS F.)

2, 其 🜪 🏟 🕢

🗮 👌 Limita la repertorizzazione alla v

Somma dei sintomi (con ordine sui gradi)
 Somma dei gradi (con ordine sui sintomi)
 Somma di sintomi e gradi
 Prominenza
 Piccoli rimedi
 Piccole rubriche (SPF)
 Piccoli rimedi e piccole rubriche
 Somma dei sintomi
 Somma dei gradi

Repertorizzazione col modulo di Herscu (Alt+F9)
Vithoulkas Expert System (VES) (Shift+F9)
Repertorizzazione miasmatica di Giampietro
Repertorizzazione miasmatica di Ortega

Considera l'intensità

🗖 Somma dei sintomi e grad

🗆 Somma dei gradi e suttomi

Prominenza

Piccoli rimedi

□ Piccole rybriche

Solo somma dei sintomi

🗇 solo somma dei gradi

### SOMMA DEI SINTOMI

|                                                           |         | Ś  | uls. | n <sup>05.</sup> W | <sup>ر.</sup> ع | arc. g | ilby. | m <sup>c.</sup> | aust. | ola r | pril. | ×. 4 | X <sup>2</sup> of | 21m h | eroin. | d-me |    | tic of | ).<br>).<br>). | idroc |
|-----------------------------------------------------------|---------|----|------|--------------------|-----------------|--------|-------|-----------------|-------|-------|-------|------|-------------------|-------|--------|------|----|--------|----------------|-------|
|                                                           |         | 1  | 2    | 3                  | 4               | 5      | 6     | 7               | 8     | 9     | 10    | 11   | 12                | 13    | 14     | 15   | 16 | 17     | 18             | 19    |
|                                                           |         | 7  | 6    | 5                  | 5               | 5      | 5     | 5               | 5     | 5     | 5     | 5    | 5                 | 5     | 5      | 5    | 5  | 4      | 4              | 4     |
|                                                           |         | 14 | 10   | 11                 | 8               | 8      | 7     | 7               | 7     | 7     | 7     | 6    | 5                 | 5     | 5      | 5    | 5  | 7      | 6              | 6     |
| 1. Cartella appunti 1                                     | ×       |    |      |                    |                 |        |       |                 |       |       |       |      |                   |       |        |      |    |        |                |       |
| 1. MENTE - COMPRENSIVO, COMPASSIONEVOLE                   | (99) 1  | 1  | 3    | 1                  | 3               | 1      | 1     | 2               | 1     | 2     | 1     | 1    | 1                 |       | 1      | 1    | 1  | 1      | 1              | 2     |
| 2. MENTE - CAUTO - ansioso                                | (9) 1   | 3  |      | 3                  | 1               | 1      | 1     | 1               |       |       |       |      |                   |       |        |      |    |        |                |       |
| 3. MENTE - ILLUSIONI - solo; di essere                    | (62) 1  | 3  | 1    |                    | 1               |        |       |                 | 2     | 1     | 1     | 2    | 1                 | 1     | 1      | 1    | 1  | 1      | 2              |       |
| 4. MENTE - ILLUSIONI - solo; di essere - mondo; solo al   | (22) 1  | 2  | 1    |                    |                 |        |       |                 | 2     | 1     |       |      | 1                 | 1     | 1      |      |    |        | 2              |       |
| 5. SINTOMI GENERALI - CIBI E BEVANDE - dolci - desiderio  | (285) 1 | 2  | 2    | 3                  | 1               | 3      | 2     | 1               | 1     | 2     | 2     | 1    | 1                 | 1     | 1      | 1    | 1  | 3      |                | 2     |
| 6. SINTOMI GENERALI - CIBI E BEVANDE - cioccolato - desid | (128) 1 | 1  | 2    | 2                  | 2               | 2      | 2     | 1               | 1     | 1     | 2     | 1    | 1                 | 1     | 1      | 1    | 1  | 2      | 1              | 1     |
| 7. VERTIGINI - SDRAIATO - aggr.                           | (87) 1  | 2  | 1    | 2                  |                 | 1      | 1     | 2               |       |       | 1     | 1    |                   | 1     |        | 1    | 1  |        |                | 1     |

### SOMMA DEI GRADI

| $\triangleright$                                          |         |    |            |             |                  |      |      |                 |      |            |       |                   |               |                |       |            |         |       |    |
|-----------------------------------------------------------|---------|----|------------|-------------|------------------|------|------|-----------------|------|------------|-------|-------------------|---------------|----------------|-------|------------|---------|-------|----|
|                                                           |         | ċ  | UIS.W      | <u>د.</u> ع | 10 <sup>5.</sup> | arc. | NDL. | M <sup>C.</sup> | MEX. | 010 0      | pril. | 2 <sup>Q.</sup> 2 | UTS.          | X <sup>0</sup> | ndroc | ·<br>x´``, | dr gli. | 20ng. | 30 |
|                                                           |         |    | ; `<br>∣ ⊃ | ' X<br>  2  |                  | _    | c    |                 | 0    | - `<br>  0 | 10    | /                 | ′```<br>  1 ⊃ | 12             | 11    | 15         | 16      |       | 10 |
|                                                           |         | 14 | 11         | 10          | 8                | 8    | 7    | 7               | 7    | 7          | 7     | 7                 | 6             | 6              | 6     | 6          | 6       | 6     | 6  |
|                                                           |         | 7  | 5          | 6           | 5                | 5    | 5    | 5               | 5    | 5          | 5     | 4                 | 5             | 4              | 4     | 4          | 4       | 4     | 3  |
| 1. Cartella appunti 1                                     | ×       |    |            |             |                  |      |      |                 |      |            |       |                   |               |                |       |            |         |       |    |
| 1. MENTE - COMPRENSIVO, COMPASSIONEVOLE                   | (99) 1  | 1  | 1          | 3           | 3                | 1    | 1    | 2               | 1    | 2          | 1     | 1                 | 1             | 1              | 2     | 2          | 3       | 1     | 2  |
| 2. MENTE - CAUTO - ansioso                                | (9) 1   | 3  | 3          |             | 1                | 1    | 1    | 1               |      |            |       |                   |               |                |       |            |         |       |    |
| 3. MENTE - ILLUSIONI - solo; di essere                    | (62) 1  | 3  |            | 1           | 1                |      |      |                 | 2    | 1          | 1     | 1                 | 2             | 2              |       | 2          |         |       |    |
| 4. MENTE - ILLUSIONI - solo; di essere - mondo; solo al   | (22) 1  | 2  |            | 1           |                  |      |      |                 | 2    | 1          |       |                   |               | 2              |       |            |         |       |    |
| 5. SINTOMI GENERALI - CIBI E BEVANDE - dolci - desiderio  | (285) 1 | 2  | 3          | 2           | 1                | 3    | 2    | 1               | 1    | 2          | 2     | 3                 | 1             |                | 2     | 1          | 1       | 2     | 2  |
| 6. SINTOMI GENERALI - CIBI E BEVANDE - cioccolato - desid | (128) 1 | 1  | 2          | 2           | 2                | 2    | 2    | 1               | 1    | 1          | 2     | 2                 | 1             | 1              | 1     | 1          | 1       | 2     | 2  |
| 7. VERTIGINI - SDRAIATO - aggr.                           | (87) 1  | 2  | 2          | 1           |                  | 1    | 1    | 2               |      |            | 1     |                   | 1             |                | 1     |            | 1       | 1     |    |

### PROMINENZA

|                                                           |         |     |       |       |       |      |        | × .  |      |     |       |                  |       |       | net. | ن م    | ě. ,  | o      | p. ~ | . د  | ·   |
|-----------------------------------------------------------|---------|-----|-------|-------|-------|------|--------|------|------|-----|-------|------------------|-------|-------|------|--------|-------|--------|------|------|-----|
|                                                           |         |     | puls. | phos. | HC. ( | arc. | toys ( | BUSS | JUPT | ame | noni. | έδ. <sup>(</sup> | NTO . | serri | eron | 10. n. | Sett. | ditic, | pons | ndro | ્રે |
|                                                           |         | 1   | 2     | 3     | 4     | 5    | 6      | 7    | 8    | 9   | 10    | 11               | 12    | 13    | 14   | 15     | 16    | 17     | 18   | 19   | 2   |
|                                                           |         | 960 | 690   | 0685  | 580   | 550  | 540    | 540  | 530  | 530 | 530   | 525              | 500   | 500   | 500  | 500    | 500   | 460    | 450  | 445  | 4   |
|                                                           |         |     |       |       |       |      |        |      |      |     |       |                  |       |       |      |        |       |        |      |      |     |
| <ol> <li>Cartella appunti 1</li> </ol>                    | x       | 1   | 3     | 1     | 3     | 1    | 2      | 1    | 1    | 2   | 1     | 1                | 1     |       | 1    | 1      | 1     | 3      | 1    | 2    |     |
| 1. MENTE - COMPRENSIVO, COMPASSIONEVOLE                   | (99) 1  | . 3 |       | 3     | 1     |      | 1      | 1    | 1    |     |       |                  |       |       |      |        |       |        |      |      | Ē   |
| 2. MENTE - CAUTO - ansioso                                | (9) 1   | . 3 | 1     |       | 1     | 2    |        |      |      | 1   | 1     | 2                | 1     | 1     | 1    | 1      | 1     |        | 2    | 2    | Ē   |
| 3. MENTE - ILLUSIONI - solo; di essere                    | (62) 1  | . 2 | 1     |       |       | 2    |        |      |      | 1   |       |                  | 1     | 1     | 1    |        |       |        | 2    |      | Ē   |
| 4. MENTE - ILLUSIONI - solo; di essere - mondo; solo al   | (22) 1  | . 2 | 2     | 3     | 1     | 1    | 1      | 3    | 2    | 2   | 2     | 1                | 1     | 1     | 1    | 1      | 1     | 1      |      | 1    |     |
| 5. SINTOMI GENERALI - CIBI E BEVANDE - dolci - desiderio  | (285) 1 | . 1 | 2     | 2     | 2     | 1    | 1      | 2    | 2    | 1   | 2     | 1                | 1     | 1     | 1    | 1      | 1     | 1      | 1    | 1    |     |
| 6. SINTOMI GENERALI - CIBI E BEVANDE - cioccolato - desid | (128) 1 | . 2 | 1     | 2     |       |      | 2      | 1    | 1    |     | 1     | 1                |       | 1     |      | 1      | 1     | 1      |      |      | Ē   |
| 7. VERTIGINI - SDRAIATO - aggr.                           | (87) 1  |     |       |       |       |      |        |      |      |     |       |                  |       |       |      |        |       |        |      |      | 1   |

### PICCOLI RIMEDI

|                                                           |         |     | moni | berni | net. | et. | petr ( | to <sub>lo</sub> ( | arc. | Abla C | 200. × | 3 <sup>t.</sup> x | ittic | D. S. | ilds. ? | undroc v | ,.<br>,.,.,.,,,,,,,,,,,,,,,,,,,,,,,,,,,,, | at sil | Banto |
|-----------------------------------------------------------|---------|-----|------|-------|------|-----|--------|--------------------|------|--------|--------|-------------------|-------|-------|---------|----------|-------------------------------------------|--------|-------|
|                                                           |         | 1   | 2    | 3     | 4    | 5   | 6      | 7                  | 8    | 9      | 10     | 11                | 12    | 13    | 14      | 15       | 16                                        | 17     | 18    |
|                                                           |         | 242 | 238  | 233   | 233  | 225 | 220    | 212                | 194  | 188    | 186    | 186               | 186   | 185   | 185     | 185      | 180                                       | 171    | 164   |
| 1. Cartella appunti 1                                     | ×       |     |      |       |      |     |        |                    |      |        |        |                   |       |       |         |          |                                           |        |       |
| 1. MENTE - COMPRENSIVO, COMPASSIONEVOLE                   | (99) 1  | 2   | 1    | 1     |      | 1   | 1      | 3                  | 1    |        | 1      | 1                 | 1     | 2     | 1       |          | 2                                         |        | 1     |
| 2. MENTE - CAUTO - ansioso                                | (9) 1   |     |      |       |      |     |        | 1                  |      |        | 1      |                   |       |       |         |          |                                           |        |       |
| 3. MENTE - ILLUSIONI - solo; di essere                    | (62) 1  | 1   | 1    | 1     | 1    | 1   | 2      | 1                  | 1    | 1      |        | 1                 | 1     |       | 2       | 2        | 2                                         | 1      | 2     |
| 4. MENTE - ILLUSIONI - solo; di essere - mondo; solo al   | (22) 1  | 1   | 1    | 1     | 1    |     | 2      |                    | 1    | 1      |        |                   |       |       | 2       | 1        |                                           | 1      |       |
| 5. SINTOMI GENERALI - CIBI E BEVANDE - dolci - desiderio  | (285) 1 | 2   | 1    | 1     | 1    | 1   | 1      | 1                  | 1    | 1      | 1      | 1                 | 3     | 1     |         | 1        | 1                                         | 1      |       |
| 6. SINTOMI GENERALI - CIBI E BEVANDE - cioccolato - desid | (128) 1 | 1   | 1    | 1     | 1    | 1   | 1      | 2                  |      | 1      | 1      | 1                 | 2     | 1     | 1       | 1        | 1                                         | 1      | 1     |
| 7. VERTIGINI - SDRAIATO - aggr.                           | (87) 1  |     |      |       | 1    | 1   |        |                    |      |        |        | 1                 |       | 1     |         |          |                                           |        | 1     |

### PICCOLE RUBRICHE

|                                                             |         |     | 115.        | ~0 <sup>5.</sup> | arc. | and the | aust. |     | 107.   | oroin     | om      | net. | de<br>Service | ori. | arc.       | χ.  | <i>.</i> +. | ott R      | ,.<br>X⁰  |
|-------------------------------------------------------------|---------|-----|-------------|------------------|------|---------|-------|-----|--------|-----------|---------|------|---------------|------|------------|-----|-------------|------------|-----------|
|                                                             |         | 1   | ຈັ <<br> _2 | ີ່ 3<br>3        | 4    | 5       | 6     | 7   | 8<br>8 | ې ۲۷<br>9 | »<br>10 | 11   | € <<br>12     | 13   | ې مې<br>14 | ) × | ې رو<br>16  | ې کې<br>17 | ہ د<br>18 |
| 1. Cartella appunti 1                                       | ×       | 963 | 684         | 679              | 668  | 668     | 668   | 668 | 582    | 578       | 578     | 578  | 578           | 572  | 566        | 563 | 506         | 506        | 506       |
| 1. MENTE - COMPRENSIVO, COMPASSIONEVOLE                     | (99) 1  | 1   | 3           | 3                | 1    | 2       | 1     | 1   |        | 1         | 1       | 1    | 2             | 1    |            | 1   | 1           | 1          | 1         |
| 2. MENTE - CAUTO - ansioso                                  | (9) 1   | 3   |             | 1                | 1    | 1       | 3     | 1   |        |           |         |      |               | 1    | 1          | 1   |             |            |           |
| 3. MENTE - ILLUSIONI - solo; di essere                      | (62) 1  | 3   | 1           | 1                |      |         |       |     | 1      | 1         | 1       | 2    | 1             |      |            |     | 1           | 2          | 1         |
| 4. MENTE - ILLUSIONI - solo; di essere - mondo; solo al     | (22) 1  | 2   | 1           |                  |      |         |       |     | 1      | 1         | 1       | 2    | 1             |      |            |     |             |            |           |
| 5. SINTOMI GENERALI - CIBI E BEVANDE - dolci - desiderio    | (285) 1 | 2   | 2           | 1                | 2    | 1       | 3     | 3   | 1      | 1         | 1       | 1    | 2             | 1    | 1          | 1   | 1           | 1          | 2         |
| ▶ 6. SINTOMI GENERALI - CIBI E BEVANDE - cioccolato - desid | (128) 1 | 1   | 2           | 2                | 2    | 1       | 2     | 2   | 1      | 1         | 1       | 1    | 1             |      | 1          | 1   | 1           | 1          | 2         |
| 7. VERTIGINI - SDRAIATO - aggr.                             | (87) 1  | 2   | 1           |                  | 1    | 2       | 2     | 1   | 1      |           |         |      |               | 1    | 1          |     | 1           | 1          | 1         |

### SOLO SOMMA DEI SINTOMI

|                                                           |         | Ś | UIS. C | 105. ar | л <sup>с.</sup> З | M <sup>C.</sup> C | aust. | ernin | net. | 0-ne | <u>o</u> la 4 | ۴. « | pril. | att 10 | X <sup>0</sup> g | R. 9 | nor. | NIC-NC | 92. A | droc. |
|-----------------------------------------------------------|---------|---|--------|---------|-------------------|-------------------|-------|-------|------|------|---------------|------|-------|--------|------------------|------|------|--------|-------|-------|
|                                                           |         | 1 | 2      | 3       | 4                 | 5                 | 6     | 7     | 8    | 9    | 10            | 11   | 12    | 13     | 14               | 15   | 16   | 17     | 18    | 19    |
|                                                           |         | 7 | 6      | 5       | 5                 | 5                 | 5     | 5     | 5    | 5    | 5             | 5    | 5     | 5      | 5                | 5    | 5    | 4      | 4     | 4     |
| 🛛 1. Cartella appunti 1                                   | ×       |   |        |         |                   |                   |       |       |      |      |               |      |       |        |                  |      |      |        |       |       |
| 1. MENTE - COMPRENSIVO, COMPASSIONEVOLE                   | (99) 1  | 1 | 3      | 1       | 3                 | 2                 | 1     |       | 1    | 1    | 1             | 2    | 1     | 1      | 1                | 1    | 1    | 2      | 1     | 1     |
| 2. MENTE - CAUTO - ansioso                                | (9) 1   | 3 |        | 1       | 1                 | 1                 |       |       |      |      | 3             |      |       |        |                  | 1    |      |        |       |       |
| 3. MENTE - ILLUSIONI - solo; di essere                    | (62) 1  | 3 | 1      |         | 1                 |                   | 1     | 1     | 1    | 2    |               | 1    | 1     | 2      | 1                |      | 1    |        | 2     | 1     |
| 4. MENTE - ILLUSIONI - solo; di essere - mondo; solo al   | (22) 1  | 2 | 1      |         |                   |                   | 1     | 1     | 1    | 2    |               | 1    |       |        |                  |      |      |        | 2     |       |
| 5. SINTOMI GENERALI - CIBI E BEVANDE - dolci - desiderio  | (285) 1 | 2 | 2      | 2       | 1                 | 1                 | 1     | 1     | 1    | 1    | 3             | 2    | 1     | 1      | 2                | 3    | 1    | 1      |       | 3     |
| 6. SINTOMI GENERALI - CIBI E BEVANDE - cioccolato - desid | (128) 1 | 1 | 2      | 2       | 2                 | 1                 | 1     | 1     | 1    | 1    | 2             | 1    | 1     | 1      | 2                | 2    | 1    | 1      | 1     | 2     |
| 7. VERTIGINI - SDRAIATO - aggr.                           | (87) 1  | 2 | 1      | 1       |                   | 2                 |       | 1     |      |      | 2             |      | 1     | 1      | 1                | 1    | 1    | 1      |       |       |

### SOLO SOMMA DEI GRADI

|                                                           |         | Ś  | uls. | k. Š | n05. | arc. g | Ibh. | nc. | J1-5. | aust. | ola ri | pril.g | <sup>بې</sup> کې | ndroc | JI WY | 4. 4<br>U. | at c. | at gil. | Kac. | X <sup>O</sup> S |
|-----------------------------------------------------------|---------|----|------|------|------|--------|------|-----|-------|-------|--------|--------|------------------|-------|-------|------------|-------|---------|------|------------------|
|                                                           |         | 1  | 2    | 3    | 4    | 5      | 6    | 7   | 8     | 9     | 10     | 11     | 12               | 13    | 14    | 15         | 16    | 17      | 18   | 19               |
|                                                           |         | 14 | 11   | 10   | 8    | 8      | 7    | 7   | 7     | 7     | 7      | 7      | 6                | 6     | 6     | 6          | 6     | 6       | 6    | 6                |
| 🔻 1. Cartella appunti 1                                   | ×       |    |      |      |      |        |      |     |       |       |        |        |                  |       |       |            |       |         |      |                  |
| ▶ 1. MENTE <sup>3</sup> - COMPRENSIVO, COMPASSIONEVOLE    | (99) 1  | 1  | 1    | 3    | 3    | 1      | 1    | 1   | 2     | 1     | 2      | 1      | 1                | 2     |       | 2          | 2     | 2       | 1    | 3                |
| 2. MENTE - CAUTO - ansioso                                | (9) 1   | 3  | 3    |      | 1    | 1      | 1    |     | 1     |       |        |        |                  |       |       |            |       |         |      |                  |
| 3. MENTE - ILLUSIONI - solo; di essere                    | (62) 1  | 3  |      | 1    | 1    |        |      | 1   |       | 2     | 1      | 1      | 2                |       |       |            | 2     |         | 2    |                  |
| 4. MENTE - ILLUSIONI - solo; di essere - mondo; solo al   | (22) 1  | 2  |      | 1    |      |        |      |     |       | 2     | 1      |        | 2                |       |       |            |       |         |      |                  |
| 5. SINTOMI GENERALI - CIBI E BEVANDE - dolci - desiderio  | (285) 1 | 2  | 3    | 2    | 1    | 3      | 2    | 3   | 1     | 1     | 2      | 2      |                  | 2     | 2     | 2          | 1     | 2       | 1    | 1                |
| 6. SINTOMI GENERALI - CIBI E BEVANDE - cioccolato - desid | (128) 1 | 1  | 2    | 2    | 2    | 2      | 2    | 2   | 1     | 1     | 1      | 2      | 1                | 2     | 1     | 1          | 1     |         | 1    | 1                |
| 7. VERTIGINI - SDRAIATO - aggr.                           | (87) 1  | 2  | 2    | 1    |      | 1      | 1    |     | 2     |       |        | 1      |                  |       | 3     | 1          |       | 2       | 1    | 1                |

#### REPERTORIZZARE CON LA MATERIA MEDICA

E' possibile repertorizzare col Repertorio e con sintomi provenienti dalla/e Materie Mediche

#### <u>Steps</u>

- 1. Effettuate una ricerca
- 2. Selezionate uno o più sintomi
- 3. Portate questi sintomi in una Cartella Appunti (meglio in una Cartella Appunti diversa da quella che con sintomi repertoriali)
- 4. Visualizzate la repertorizzazione con o senza in sintomi della Materia Medica

NB: Ricordatevi che il sintomo di una Materia Medica è legato ad un solo rimedio!!

#### REPERTORIZZARE CON LA MATERIA MEDICA

| Studio dí Materia Medica Omeopatica (GASPARINI L.)         | ×      | ( i | Synt            | thesis T  | reasure  | e Edition | Italian (  | (SCHRO        | YENS F.       | .)        |          |            |             |           |             | >    | < jilaa    | Repert    | orizzazi          | one - |           |
|------------------------------------------------------------|--------|-----|-----------------|-----------|----------|-----------|------------|---------------|---------------|-----------|----------|------------|-------------|-----------|-------------|------|------------|-----------|-------------------|-------|-----------|
| 🗗 🚉 🥷 🗐 🕢 🗕 📲                                              | eto    |     | 2               | Cerc      | a il rim | edio nel  | la griglia | a repert      | oriale:       |           |          |            |             |           |             |      |            |           |                   |       |           |
|                                                            | Т      |     |                 | 1         |          |           |            |               |               |           |          |            |             |           |             |      |            |           |                   |       |           |
|                                                            |        |     | č <sup>c.</sup> | 20        |          |           | <u>»</u> . |               |               | A.        | $\sim$   | <u>6</u> . | <u>v</u> 0. | 4.        | <i>.Q</i> . |      | <u>م</u> . | <i>.</i>  | <b>~</b> .        |       | χ.        |
|                                                            |        | R   | » R             | ૾૾ૺૢૢૺ    | C. S     | نړي ۰     | .W .ge     | <sup>%.</sup> | 5. N          | * ~       | S. X     | e<br>S     | °°.∕≎       | र्ड ले    | 6 4         | , Jo | × &        | ~ ~       | °, <sub>6</sub> 0 | ·     | γ,        |
|                                                            |        | .   | 2               | 2         |          |           |            | <b>_</b>      |               |           |          |            |             | 1         | امد         | 4 m  | 10         | I         | 10                | 10    | 2         |
|                                                            |        |     | 2               | 3         | 4        | 5         | 5          | 2             | <u>8</u><br>2 | 9         | 10       | <u></u>    | 12          | 13        | 14          | 12   | 10         | 7/        | 18                | 19    | 20        |
|                                                            |        | 0   | о<br>О          | 4         | 5        | 5         | 2          | <br>⊿         | <br>⊿         | 2         | 2        | 2<br>1     | 2           | 2         | 2           | 2    | 2          | 2         | 2                 | 2     | 2         |
| 1. Repertorio                                              | x      | 0   | 9               | 0         | 0        | 0         | 5          |               |               | 4         | 4        | 4          | 5           | 5         | 5           | 5    | 2          | 2         |                   |       |           |
| 1. RETTO - DIARREA - latte - aggr. (27)                    | 1      | 2   | 3               | 3         | 2        | 2         | 3          | 1             | 2             | 1         |          | 1          |             |           | 2           | 1    |            | 1         | 1                 | 1     | 1         |
| <ul> <li>2. RETTO - DIARREA - bambini: nei (96)</li> </ul> | 1      | 2   | 3               | 3         | 3        | 3         | 1          | 2             | 1             | 3         | 3        | 3          | 2           | 2         | 1           | 2    | 1          |           | 1                 | 1     | 1         |
| 2. Materie Mediche                                         | ×      |     | _               |           | _        | _         |            | _             |               | _         |          |            |             |           |             |      |            |           |                   |       |           |
| 1 Materia Medica - Rimedi - Arsenicum (1)                  | 1      |     |                 |           |          |           |            | 1             |               |           |          |            |             |           |             |      |            |           |                   |       |           |
| 2 Materia Medica - Rimedi - Silicea terra (1)              | 1      | -1  | -               | $\neg$    | 1        | -         | $\neg$     |               | -             | $\neg$    | $\neg$   | —          | $\neg$      | Ξ         | $\neg$      | —    | $\neg$     | $\neg$    | -                 | -1    |           |
| 3 Materia Medica - Pimedi - Calcarea ca (1)                |        | -   | -               | 1         | -        | $\dashv$  | -          | 1             | 1             | -         | $\dashv$ | -          | 1           | Η         | H           | 1    | $\neg$     | -         | -                 | -     | $\models$ |
| 4 Materia Medica - Rimedi - Boray venet (1)                | -      | -   | -               |           | 1        | $\square$ | H          | 1             | =             | -         | $\dashv$ | -          |             | $\exists$ | $\exists$   | 1    | $\neg$     | -         | -1                | -1    | $\geq$    |
| 5. Materia Medica - Rimedi - Calcaroa ca. (1)              | -      | -   | -               |           | =        | -         | =          | =             | =             | -         | -        | -          | -           | -         | -           | -    | -          | -         | -                 | -     | 1         |
| 6. Materia Medica - Rimedi - Carcinosinu (1)               |        | -   | -               | -         | -        |           | -          | -             | -             | -         | -        | -          | -           | -         | -           | -    |            | -         | -                 | -     | $\models$ |
| 7 Materia Medica - Rimedi - Carcinosinu (1)                |        | 1   | -               | Н         | -        |           | Н          | -             | -             | -         | -        | -          | $\square$   | $\neg$    | -           | -    |            | -         | -                 | -     | $\vdash$  |
| 7. Materia Medica - Rimedi - Magnesium (1)                 | 1<br>1 | ÷   | -               | -         | -        |           | $\exists$  | -             | -             | $\square$ | -        | -          | $\square$   | -         | -           | -    | -          | -         | -                 | -     | 1         |
| 8. Materia Medica - Rimedi - Suphur - Ri (1)               |        | -   | -               | $\square$ | -        | -         | -          | -             | -             | $\square$ |          | -          | $\square$   | $\square$ | -           | -    | -          | -         | -                 | -     | 1         |
| 9. Materia Medica - Rimedi - Chamomilia (1)                |        | -   |                 | _         | -        |           | -          | -             | -             | $\square$ | 닉        | _          |             | $\square$ | -           | -    | -          | -         | -                 | -     | <u> </u>  |
| 10. Materia Medica - Rimedi - Magnesiu (1)                 | 1      |     |                 |           | 9        |           | 9          | _             | 9             | $\square$ | 9        | _          |             | $\square$ | 9           | 9    | _          | 9         | 4                 | _     | <u> </u>  |
| 11. Materia Medica - Rimedi - Magnesiu (1)                 | 1      |     | 1               | Ц         | _        |           | 9          |               |               |           | 9        | Ц          |             |           | 9           | 9    |            | _         | 4                 | 4     |           |
| 12. Materia Medica - Rimedi - Magnesiu (1)                 | 1      | 1   |                 | $\square$ |          |           |            |               |               |           |          |            |             |           | $\square$   |      |            | $\square$ | _                 | _     |           |
| 13. Materia Medica - Rimedi - Nux mosc (1)                 | 1      |     |                 |           |          |           |            |               | 1             |           |          |            |             |           |             |      |            |           |                   |       |           |
| 14. Materia Medica - Rimedi - Magnesiu (1)                 | 1      | 1   |                 |           |          |           |            |               |               |           |          |            |             |           |             |      |            |           |                   |       |           |

#### FUNZIONI SULLA GRIGLIA DI RIMEDI

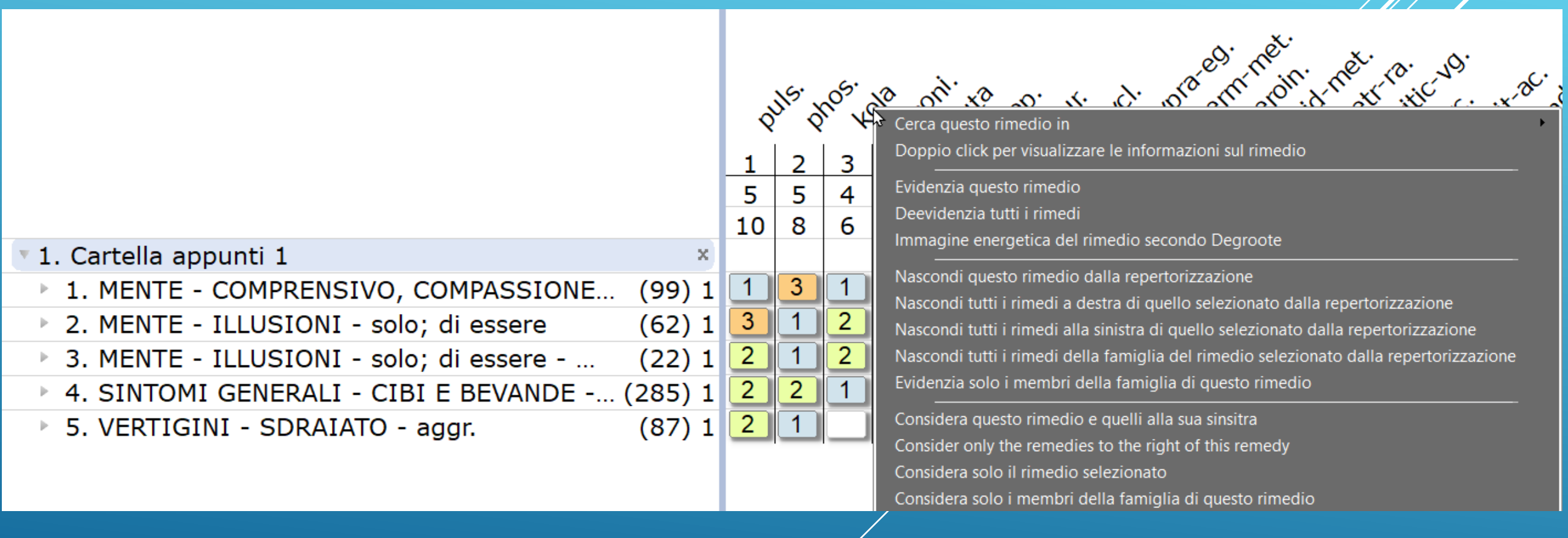

## CONSIDERARE SOLO DEI RIMEDI O UNA FAMIGLIA

|                                                           |         | Ś  | uls h | ¢. § | nos. | <sup>64.</sup> 6 | arc. vi | Ntic V | 3.<br>3. | erca questo rimedio in<br>Doppio click per visualizzare le informazioni sul rimedio                                                                |
|-----------------------------------------------------------|---------|----|-------|------|------|------------------|---------|--------|----------|----------------------------------------------------------------------------------------------------|
|                                                           |         | _1 | 2     | 3    | 4    | 5                | 6       | 7      | 8        | Evidenzia guesto rimedio                                                                                                    |
|                                                           |         | 15 | 12    | 12   | 9    | 9                | 9       | 8      | 8        | Deevidenzia tutti i rimedi                                                                                                    |
| 1. Cartella appunti 1                                     | x       |    |       |      |      |                  |         |        |          | Immagine energetica del rimedio secondo Degroote                                                                                                   |
| 1. MENTE - COMPRENSIVO, COMPASSIONEVOLE                   | (99) 1  | 1  | 1     | 3    |      | 3                | 1       | 1      | 1        | Nascondi questo rimedio dalla repertorizzazione                                                                                                    |
| 2. MENTE - CAUTO - ansioso                                | (9) 1   | 3  | 3     |      |      | 1                |         |        |          | Nascondi tutti i rimedi a destra di quello selezionato dalla repertorizzazione                                                                     |
| 3. MENTE - ILLUSIONI - solo; di essere                    | (62) 1  | 3  |       | 1    |      | 1                | 1       | 2      | 1        | Nascondi tutti i rimedi alla sinistra di quello selezionato dalla repertorizzazione                                                                |
| 4. MENTE - ILLUSIONI - solo; di essere - mondo; solo al   | (22) 1  | 2  |       | 1    |      |                  |         | 2      |          | Nascondi tutti i rimedi della famiglia dei rimedio selezionato dalla repertorizzazione<br>Evidenzia solo i membri della famiglia di guesto rimedio |
| 5. SINTOMI GENERALI - CIBI E BEVANDE - dolci - desiderio  | (285) 1 | 2  | 3     | 2    | 2    | 1                | 1       | 1      | 2        | Considera questo rimedio e quelli alla sua sinsitra                                                                                                |
| 6. SINTOMI GENERALI - CIBI E BEVANDE - cioccolato - desid | (128) 1 | 1  | 2     | 2    | 1    | 2                | 1       | 1      | 2        | Consider only the remedies to the right of this remedy                                                                                             |
| 7. VERTIGINI - SDRAIATO - aggr.                           | (87) 1  | 2  | 2     | 1    | 3    |                  | 1       |        | 1        | Considera solo il rimedio selezionato                                                                                                    |
| 8. MENTE - CHIAROVEGGENZA                                 | (69) 1  |    | 1     | 2    | 1    | 1                | 2       | 1      |          | Considera solo i membri della famiglia di questo rimedio                                                                                           |
| 9. MENTE - CHIEDERE - niente; non chiede                  | (20) 1  | 1  |       |      | 2    |                  | 2       |        | 1        |                                                                                                    |

# ... RISULTATO E UTILITÀ PRATICA NELLA CLINICA

|                                                               |       | Cai | ncell  | a il 1 | filtro | o sui                 | rim   | edi    |          |
|---------------------------------------------------------------|-------|-----|--------|--------|--------|-----------------------|-------|--------|----------|
|                                                               |       |     |        |        |        |                       |       | 1      | ».       |
|                                                               |       | Q   | 115. M | ۲. م   | NOS. 0 | A. 3                  | MC. V | itic v | ing teb. |
|                                                               |       | 1   | 2      | 3      | 4      | 5                     | 6     | 7      | 8        |
|                                                               |       | 15  | 12     | 12     | 9      | 9                     | 9     | 8      | 8        |
| <ul> <li>1. Cartella appunti 1</li> </ul>                     | ×     |     |        |        |        |                       |       |        |          |
| 1. MENTE - COMPRENSIVO, COMPASSIONEVOLE                       | (7) 1 | 1   | 1      | 3      |        | 3                     | 1     | 1      | 1        |
| 2. MENTE - CAUTO - ansioso                                    | (3) 1 | 3   | 3      |        |        | 1                     |       |        |          |
| 3. MENTE - ILLUSIONI - solo; di essere                        | (6) 1 | 3   |        | 1      |        | 1                     | 1     | 2      | 1        |
| 4. MENTE - ILLUSIONI - solo; di essere - mondo; solo al       | (3) 1 | 2   |        | 1      |        |                       |       | 2      |          |
| 5. SINTOMI GENERALI - CIBI E BEVANDE - dolci - desiderio      | (8) 1 | 2   | 3      | 2      | 2      | 1                     | 1     | 1      | 2        |
| 6. SINTOMI GENERALI - CIBI E BEVANDE - cioccolato - desiderio | (8) 1 | 1   | 2      | 2      | 1      | <b>2</b> <sup>1</sup> | 1     | 1      | 2        |
| 7. VERTIGINI - SDRAIATO - aggr.                               | (6) 1 | 2   | 2      | 1      | 3      |                       | 1     |        | 1        |
| 8. MENTE - CHIAROVEGGENZA                                     | (6) 1 |     | 1      | 2      | 1      | 1                     | 2     | 1      |          |
| 9. MENTE - CHIEDERE - niente; non chiede                      | (4) 1 | 1   |        |        | 2      |                       | 2     |        | 1        |

#### Salva la Repertorizzazione in un paziente esistente

| Salva la repertorizzazione corrente ?                                            | ×          |  |
|----------------------------------------------------------------------------------|------------|--|
| Salva la repertorizzazione corrente per un paziente esistente in WinCHIP         | *          |  |
| Seleziona un paziente:                                                           |            |  |
| Pazienti e date delle visite                                                     |            |  |
| > Beispiel Deutscher Patient                                                     |            |  |
| > Example English Patient                                                        |            |  |
| > Exemple Patient français                                                       |            |  |
| > Carlo Rossi                                                                    |            |  |
|                                                                                  |            |  |
|                                                                                  |            |  |
| 4 paziente(i) trovati                                                            | ]          |  |
|                                                                                  |            |  |
| Salva la repertorizzazione corrente creando un nuovo paziente in WinCHIP         | *          |  |
|                                                                                  | . *        |  |
| Salva la repertorizzazione corrente senza legarla a pazienti presenti in WinCHIP | <b>,</b> , |  |
| Salva e esporta la repertorizzazione corrente in un altro formato                | *          |  |
|                                                                                  |            |  |
|                                                                                  |            |  |
|                                                                                  |            |  |
|                                                                                  |            |  |
|                                                                                  |            |  |
|                                                                                  |            |  |
| Salva 🔀 Cancella                                                                 | Aiuto      |  |

#### Salva la Repertorizzazione in un nuovo paziente

| 冒 Salva la rep     | ertorizzazione corrente                                                          | ? ×            |
|--------------------|----------------------------------------------------------------------------------|----------------|
| Salva la           | repertorizzazione corrente per un paziente esistente in WinCHIP                  | *              |
| 💐 Salva la         | a repertorizzazione corrente creando un nuovo paziente in WinCHIP                | *              |
| Inserire le inform | azioni obbligatorie per il paziente e cliccare su"Salva" per creare il paziente: |                |
| Nome:              | Cognome:                                                                         |                |
| Data di nascita:   | 01/01/00 ~ Sesso: Maschio -                                                      |                |
| Data della visita: | 19/01/21 ~                                                                       |                |
| Note visita:       |                                                                                  |                |
|                    |                                                                                  |                |
|                    |                                                                                  |                |
|                    |                                                                                  |                |
| 📕 Salva la         | a repertorizzazione corrente senza legarla a pazienti presenti in WinCH          | ір 💙           |
| 6                  |                                                                                  |                |
| 💾 Salva e          | esporta la repertorizzazione corrente in un altro formato                        | *              |
|                    |                                                                                  |                |
|                    |                                                                                  |                |
|                    |                                                                                  |                |
|                    |                                                                                  |                |
|                    |                                                                                  |                |
|                    |                                                                                  |                |
|                    |                                                                                  |                |
|                    | Salva X Cancella                                                                 | <li>Aiuto</li> |

#### Salva la Repertorizzazione esistente senza legarla ad alcun paziente

| Salva la repertorizzazione corrente ?                                            |                                                                          |        |            |       |                               |                 | ?                | ×     |  |
|----------------------------------------------------------------------------------|--------------------------------------------------------------------------|--------|------------|-------|-------------------------------|-----------------|------------------|-------|--|
| <b>S</b>                                                                         | Salva la repertorizzazione corrente per un paziente esistente in WinCHIP |        |            |       |                               |                 |                  |       |  |
| <b>3</b>                                                                         | Salva la repertorizzazione corrente creando un nuovo paziente in WinCHIP |        |            |       |                               |                 |                  |       |  |
| Salva la repertorizzazione corrente senza legarla a pazienti presenti in WinCHIP |                                                                          |        |            |       |                               |                 |                  |       |  |
| Specificare il nome della repertorizzazione                                      |                                                                          |        |            |       |                               |                 |                  |       |  |
| Note de                                                                          | ella repertorizzazione                                                   |        |            |       |                               |                 |                  |       |  |
| Salva r                                                                          | ella seguente cartella:                                                  | Defaul | t folder 💌 | 🗙 Ca  | ncellate la repertorizzazione | 츾 Nuova cartell | Elimina l'intera | a cai |  |
| No.                                                                              | Nome del caso                                                            |        | Data creaz | ione  | Commenti                      |                 |                  |       |  |
| 1                                                                                | Caso acuto                                                               |        | 17/11/20   | 14:45 | Giovanni Bianchi              |                 |                  |       |  |
| 2                                                                                | PATOLOGIA - Gravidanza e me                                              | entale | 17/11/20   | 14:51 | Giovanni Bianchi              |                 |                  |       |  |
| 3                                                                                | Tonsillite                                                               |        | 17/11/20   | 15:01 | Rossi Giacome_2020_11_        | .17             |                  |       |  |
|                                                                                  |                                                                          |        |            |       |                               |                 |                  |       |  |
| Salva e esporta la repertorizzazione corrente in un altro formato                |                                                                          |        |            |       |                               |                 |                  | *     |  |
|                                                                                  |                                                                          |        |            |       |                               |                 |                  |       |  |
|                                                                                  |                                                                          |        |            |       |                               |                 |                  |       |  |
|                                                                                  |                                                                          |        |            |       |                               |                 |                  |       |  |
|                                                                                  |                                                                          |        |            |       |                               |                 |                  |       |  |
|                                                                                  |                                                                          |        |            |       |                               |                 |                  |       |  |
|                                                                                  |                                                                          |        |            |       |                               |                 |                  |       |  |

#### Salva e esporta la Repertorizzazione in altro formato

| 冒 Salva la repertorizzazione corrente                                                                                  |                                                    | ?        | ×       |  |  |  |
|----------------------------------------------------------------------------------------------------|----------------------------------------------------|----------|---------|--|--|--|
| Salva la repertorizzazione corrente per un paziente esistente in WinCHIP                                               |                                                    |          |         |  |  |  |
| Salva la repertorizzazione corrente creando un nuovo paziente in WinCHIP                                               |                                                    |          |         |  |  |  |
| Salva la repertorizzazione corrente s                                                                                  | enza legarla a pazienti presenti in WinC           | HIP      | *       |  |  |  |
| Salva e esporta la repertorizzazione                                                                                   | corrente in un altro formato                       |          | *       |  |  |  |
| Specificare il tipo di file che si desidera creare:<br>Specificare un nome per il file (l'estensione non è richiesta): | XML (per scambiare la repertorizzazione con altri) |          |         |  |  |  |
| Il file verrà esportato nella seguente cartella:                                                                       | C:/RadarOpus_MIO/Repertorisations                  | Cambia o | artella |  |  |  |
| ₽                                                                                                    |                                                    |          |         |  |  |  |
|                                                                                                    | Salva 🔀 Cancella                                   | () A     | iuto    |  |  |  |

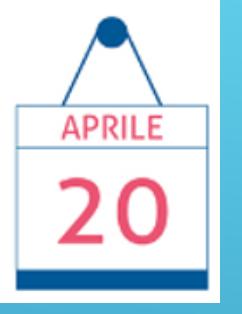

# 6° LEZIONE

#### **CLIFICOL** (Clinical File Collection)

Le motivazioni
Gli obiettivi
Invio da RadarOpus
Il progetto Covid